## Registering a Defibrillator on the Defib HealthCheck™ Portal

Registering a defibrillator will create a **Defib** HealthCheck<sup>™</sup> account for you. The portal is a *one stop* point of reference for you to oversee your defibrillator(s). The **Defib** HealthCheck<sup>™</sup> is a handy tool that will assist you to review and manage your defibrillator(s) including consumables such as pads and batteries.

## How to Register a Defibrillator and Complete a Defib HealthCheck™

1) Go to https://www.defibhealthcheck.com.au and click on the button "Register Defibrillator"

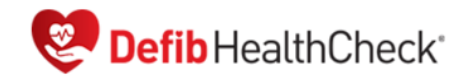

| Existing Users Log In  |
|------------------------|
| Username or Email      |
| Password               |
| C Remember Me LOG IN   |
| Register Defibrillator |

 <u>Enter your Defibrillator Serial Number and Click "Find" button. The serial number is located on the back of the</u> <u>unit.</u>

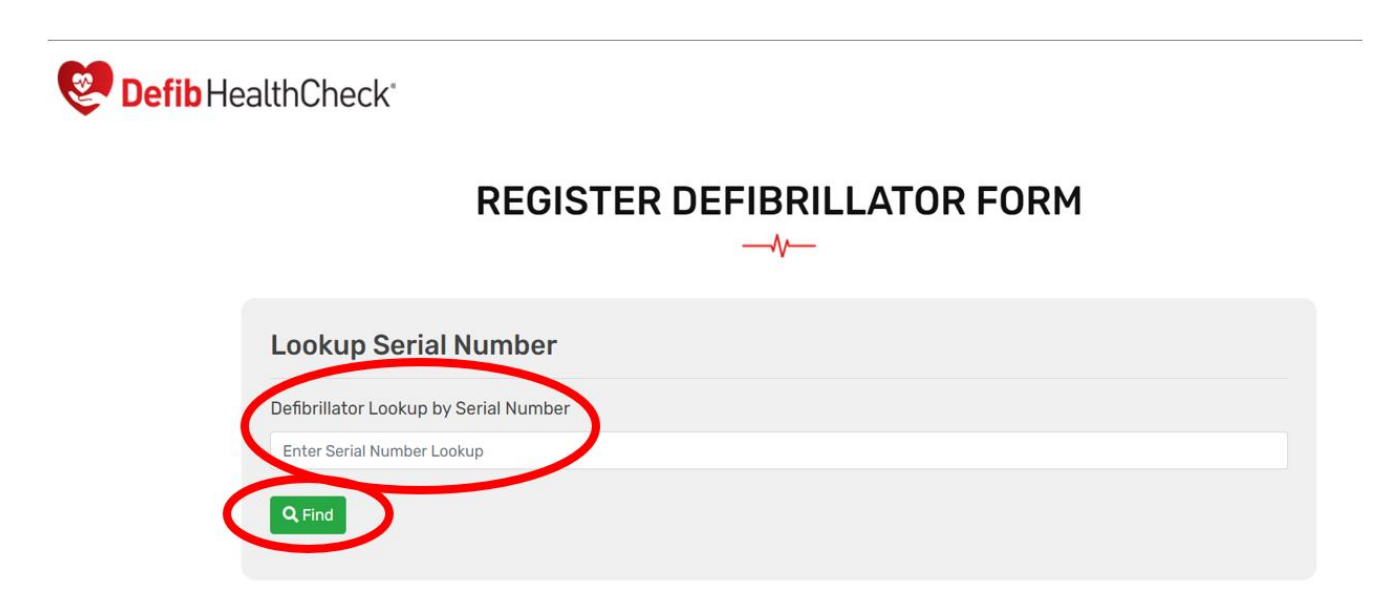

|--|

| Defib HealthCheck    |                      |
|----------------------|----------------------|
| REGISTER DEFI        | BRILLATOR FORM       |
| Customer Details     | nd.                  |
| Company Name         |                      |
| Enter Company Name   |                      |
| Branch Name          |                      |
| Enter Head Office    |                      |
| First Name *         | Last Name *          |
| Enter First Name     | Enter Last Name      |
| Address Line 1*      | Address Line 2       |
| Enter Address Line 1 | Enter Address Line 2 |

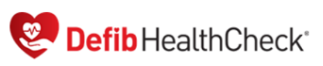

#### 

| Customer Details     |                      |
|----------------------|----------------------|
| Company Name         |                      |
| Enter Company Name   |                      |
| Branch Name          |                      |
| Enter Head Office    |                      |
| First Name *         | Last Name *          |
| Enter First Name     | Enter Last Name      |
| Address Line 1 *     | Address Line 2       |
| Enter Address Line 1 | Enter Address Line 2 |

### 4) Once user information is completed, please click button "Next"

| Australia                   | v                    |
|-----------------------------|----------------------|
| Work Email *                | Personal Email       |
| Enter Work Email            | Enter Personal Email |
| e.g. whs@companyname.com.au |                      |
| Work Phone                  | Mobile               |
| Enter Work Phone            | Enter Mobile         |
| e.g. whs@companyname.com.au |                      |
| Username *                  | Password *           |
| Enter Username              | Enter Password       |
| → Next Cancel               |                      |

#### 5) Your defibrillator serial number should auto populate. Enter the following as a minimum:

- \* Defibrillator Brand
- \* Defibrillator Model
- \* The 'Purchase date' you purchased the defibrillator (if known)
- \* Adult pads Expiry Date
- \* Adult pads Lot number

In addition to the above information, complete as many of the information fields as possible. This will help to maintain a thorough record for each of your defibrillators.

Sefib HealthCheck<sup>®</sup>

| REGIS                                                                                                    |                                                                                      | BRILLATOR FORM                                                                                                    |    |
|----------------------------------------------------------------------------------------------------|--------------------------------------------------------------------------------------|----------------------------------------------------------------------------------------------------|----|
| Defibrillator Infomation                                                                                                    |                                                                                      |                                                                                                    |    |
| Serial Number (*)                                                                                                    |                                                                                      |                                                                                                    |    |
| X23ABC1234                                                                                                    |                                                                                      |                                                                                                    |    |
| Brand (*)                                                                                                    |                                                                                      | Model (*)                                                                                                    |    |
| Select Brand                                                                                                    | ~                                                                                    |                                                                                                    |    |
| Manufacture Year                                                                                                    | Ŭ                                                                                    | Location                                                                                                    |    |
|                                                                                                    | ~                                                                                    | Enter Location                                                                                                    |    |
| Dunch and Date                                                                                                    | Warranty Expiry                                                                      |                                                                                                    |    |
| Warranty                                                                                                    |                                                                                      |                                                                                                    |    |
| Durahasa Data                                                                                                    | Warranty Expiry                                                                      |                                                                                                    |    |
| Purchase Date                                                                                                    |                                                                                      |                                                                                                    |    |
| Enter Purchase Date                                                                                                    | N/A                                                                                  |                                                                                                    |    |
| Enter Purchase Date Unit Battery                                                                                                    | N/A                                                                                  |                                                                                                    |    |
| Enter Purchase Date Unit Battery Installed Date (if known)                                                                                                    | N/A<br>Est Battery Life (%                                                           | time left)                                                                                                    |    |
| Enter Purchase Date Unit Battery Installed Date (if known) Enter Installed Date                                                                                                    | N/A<br>Est Battery Life (%                                                           | time left)                                                                                                    |    |
| Enter Purchase Date Unit Battery Installed Date (if known) Enter Installed Date Battery Lot Number                                                                                                    | N/A<br>Est Battery Life (%<br>N/A<br>Battery Serial Num                              | time left)<br>ber (if known)                                                                                                    |    |
| Enter Purchase Date Unit Battery Installed Date (if known) Enter Installed Date Battery Lot Number                                                                                                    | N/A<br>Est Battery Life (% 1<br>N/A<br>Battery Serial Num                            | time left)<br>ber (if known)                                                                                                    |    |
| Enter Purchase Date Unit Battery Installed Date (if known) Enter Installed Date Battery Lot Number                                                                                                    | N/A<br>Est Battery Life (%<br>N/A<br>Battery Serial Numb                             | time left)<br>ber (if known)                                                                                                    |    |
| Enter Purchase Date Unit Battery Installed Date (if known) Enter Installed Date Battery Lot Number                                                                                                    | N/A<br>Est Battery Life (% 7<br>N/A<br>Battery Serial Num                            | time left)<br>ber (if known)                                                                                                    |    |
| Enter Purchase Date Unit Battery Installed Date (if known) Enter Installed Date Battery Lot Number Unit Defibrillation pads                                                                                                    | N/A<br>Est Battery Life (%<br>N/A<br>Battery Serial Numl                             | time left)<br>ber (if known)                                                                                                    |    |
| Enter Purchase Date Unit Battery Installed Date (if known) Enter Installed Date Battery Lot Number Unit Defibrillation pads Adult Pad Expiry Date                                                                                                    | N/A<br>Est Battery Life (%<br>N/A<br>Battery Serial Numb                             | time left)<br>ber (if known)<br>Adult Pad Lot Number                                                                                  |    |
| Enter Purchase Date Unit Battery Installed Date (if known) Enter Installed Date Battery Lot Number Unit Defibrillation pads Adult Pad Expiry Date Enter Adult Pad Expiry Date (dd/mm/yyyr                                                                              | N/A<br>Est Battery Life (%<br>N/A<br>Battery Serial Numl                             | time left)<br>ber (if known)<br>Adult Pad Lot Number                                                                                  |    |
| Enter Purchase Date Unit Battery Installed Date (if known) Enter Installed Date Battery Lot Number Unit Defibrillation pads Adult Pad Expiry Date Enter Adult Pad Expiry Date (dd/mm/yyyr Paediatric Pad Expiry Date(Optional))                                        | N/A<br>Est Battery Life (%<br>N/A<br>Battery Serial Number<br>y)                     | time left)<br>ber (if known)<br>Adult Pad Lot Number<br>Paediatric Pad Lot Number                                                     |    |
| Enter Purchase Date Unit Battery Installed Date (if known) Enter Installed Date Battery Lot Number Unit Defibrillation pads Adult Pad Expiry Date Enter Adult Pad Expiry Date (dd/mm/yyy Paediatric Pad Expiry Date (optional) Enter Paediatric Pad Expiry Date (dd/mm | N/A<br>Est Battery Life (%<br>N/A<br>Battery Serial Numl                             | time left)<br>ber (if known)<br>Adult Pad Lot Number<br>Paediatric Pad Lot Number                                                     |    |
| Enter Purchase Date Unit Battery Installed Date (if known) Enter Installed Date Battery Lot Number Unit Defibrillation pads Adult Pad Expiry Date Enter Adult Pad Expiry Date (dd/mm/yyyr Paediatric Pad Expiry Date (dd/mm Universal/Uni-pads (Adult/Paediatric)      | N/A Est Battery Life (% 1 N/A Battery Serial Number y) /yyyy) Expiry Date (Optional) | time left)<br>ber (if known)<br>Adult Pad Lot Number<br>Paediatric Pad Lot Number<br>Universal/Uni-pads (Adult/Paediatric) Lot Number | ۶r |

6) <u>Please click "Submit" button to finalize registration.</u>

## 7) <u>Please click "OK" to complete registration</u>

| ber                        |
|----------------------------|
|                            |
| ılt/Paediatric) Lot Number |
|                            |
| L                          |

8) <u>Once you submit your registration, you will receive a "Registration Complete" page and an email will be sent</u> to you shortly with your login details to login to the Client Portal.

| Comparison Comparison |
|----------------------------------------------------------------------------------------------------|
| THANK YOU – REGISTRATION COMPLETE                                                                                                    |
| Thank you for Registering your Defibrillator with us.<br>You will receive an email shortly with your login details should you require to edit/view your details.                                                                                                    |
| Contact us: info@defibhealthcheck.com.au                                                                                                    |

## Logging into the Client Portal

Go to https://www.defibhealthcheck.com.au and enter registered email address and password and click "Login".

If you have forgotten your password, click on "Forgot Password" to reset your password.

| Comparison Defib HealthCheck*                                            |
|--------------------------------------------------------------------------|
| Existing Users Log In<br>Username or Email                               |
| Password                                                                 |
| LOG IN<br>Forgot password? Click here to reset<br>Register Defibrillator |
|                                                                          |

**Client Dashboard** 

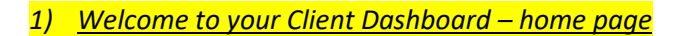

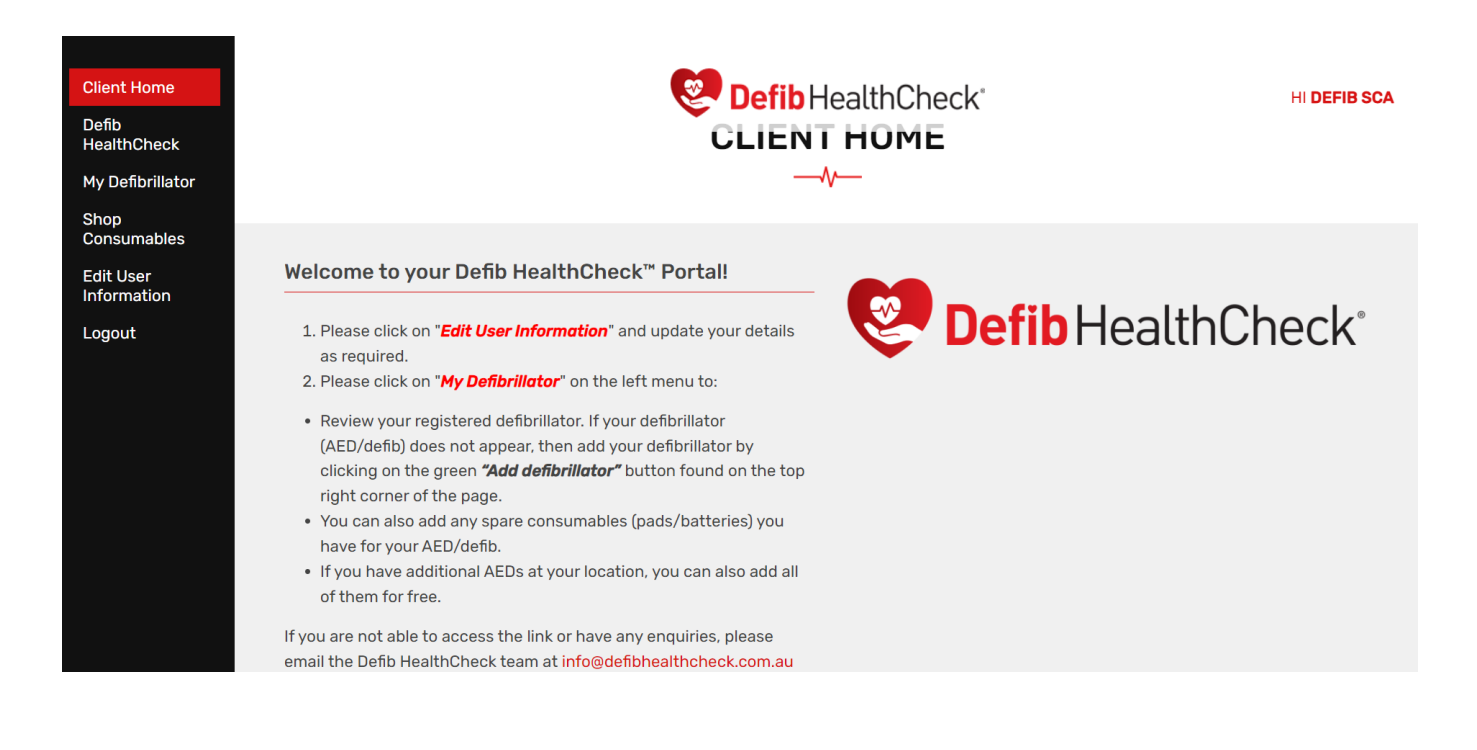

#### 2) <u>To add or edit your defibrillator(s)</u>

Click "*My Defibrillator*" to view defibrillators registered under your account. Click the blue "*Edit*" button to edit an existing defibrillator. Click the green "*Add Defibrillator*" button to add a new defibrillator.

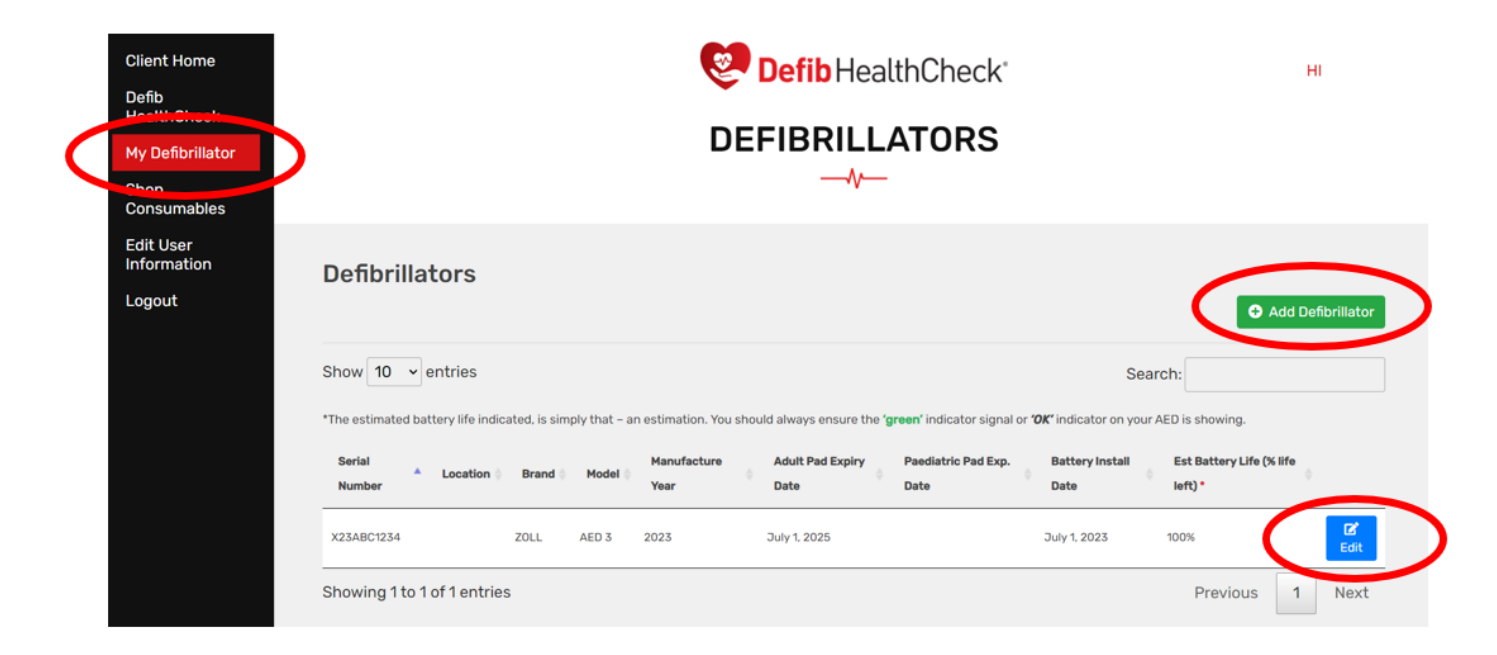

3) <u>When adding a new defibrillator, firstly, enter the serial number and click "Find"</u> If the serial number is not found, it will show a message. Click "OK" to continue. You can still add a <u>defibrillator if one is not found.</u>

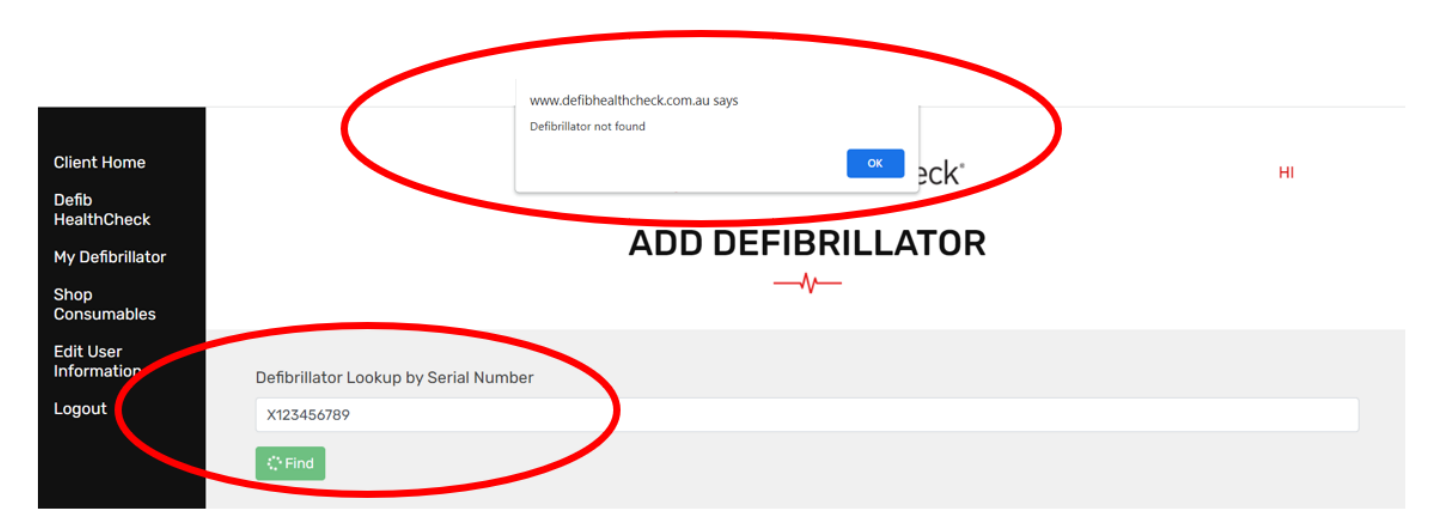

## 4) <u>Enter details of the defibrillator.</u>

| Client Home<br>Defib<br>HealthCheck<br>My Defibrillator<br>Shop<br>Consumables |                                      | Defib HealthCheck <sup>®</sup><br>ADD DEFIBRILLATOR | HI |
|--------------------------------------------------------------------------------|--------------------------------------|-----------------------------------------------------|----|
| Edit User<br>Information<br>Logout                                             | Serial Number (*)<br>X123456789      |                                                     |    |
|                                                                                | Brand (*)                            | Model (*)                                           |    |
|                                                                                | Select Brand                         | ~                                                   | *  |
|                                                                                | Manufacture Year                     | Location                                            |    |
|                                                                                |                                      | ~ Enter Location                                    |    |
|                                                                                | Warranty                             |                                                     |    |
|                                                                                | Purchase Date<br>Enter Purchase Date | Warranty Expiry                                     |    |

# 5) <u>Click the green "Create" button to save details and create the defibrillator.</u>

| ent Home<br>fib<br>althChack | Installed Date                          | 🤓 Defi                                                       | b HealthCheck             | н          |
|------------------------------|-----------------------------------------|--------------------------------------------------------------|---------------------------|------------|
| Defibrillator                | Battery Lot Number                      | Battery Serial Nur                                           | nber                      |            |
| op<br>nsumables<br>t User    | Unit Defibrillation pad                 | S                                                            |                           |            |
| rmation                      | Adult Pad Expiry Date                   |                                                              | Adult Pad Lot Number      |            |
| ogout                        | Enter Adult Pad Expiry Date ( dd/mm/    | уууу)                                                        |                           |            |
|                              | Paediatric Pad Expiry Date (Optiona     | 1)                                                           | Paediatric Pad Lot Number |            |
|                              | Enter Paediatric Pad Expiry Date ( dd/r | Enter Paediatric Pad Expiry Date ( dd/mm/yyyy )              |                           |            |
|                              | Universal/Uni-pads (Adult/Paediatr      | Universal/Uni-pads (Adult/Paediatric) Expiry Date (Optional) |                           | Lot Number |
|                              | Enter Universal Pad Expiry Date ( dd/m  | Enter Universal Pad Expiry Date ( dd/mm/yyyy )               |                           |            |
|                              | 🖸 Create 🛛 🛇 Cincel 🏷 Back to           | o Register Defibrillators                                    |                           |            |

# **Defib** HealthCheck<sup>™</sup>

The **Defib** HealthCheck<sup>™</sup> is a checklist to help ensure your defibrillator is maintained and working.

- 1) Click on Defib HealthCheck Menu option on the left menu
- 2) Click "Start" to complete the HealthCheck for a defibrillator.

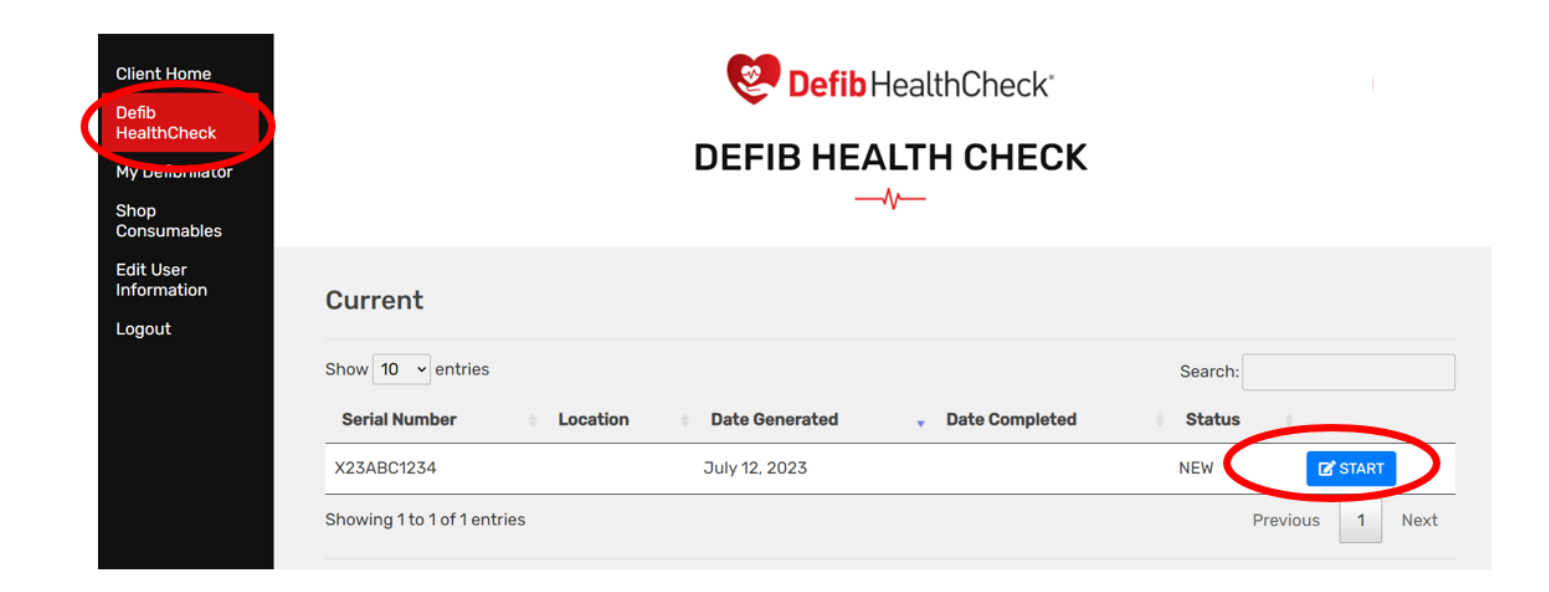

#### 3) Please complete the questions below as per your defibrillator status

| Client Home              | Defib HealthCheck*                                                                                                    | н                 |
|--------------------------|----------------------------------------------------------------------------------------------------|-------------------|
| Defib<br>HealthCheck     | Sarial Number: Y23ABC1234                                                                                                    |                   |
| My Defibrillator         |                                                                                                    |                   |
| Shop<br>Consumables      | Model: AED 3                                                                                                    |                   |
| Edit User<br>Information | Details to be physically checked:                                                                                                    |                   |
| Logout                   | The Defib HealthCheck is an additional service provide by the Defibshop. It is not intended to replace regular checking, training and familiarisation of your AED | Checked? Yes / No |
|                          | Casing of defibrillator is in good condition - undamaged.                                                                                                    | ○ Yes ○ No        |
|                          | Carry case / cabinet is in good condition - undamaged.                                                                                                    | ⊖ Yes ⊃ No        |
|                          | Cabinet alarm is in good working order - where applicable.                                                                                                    | ○ Yes ○ No        |
|                          | Check Green <i>'illuminated light or other unit "</i> OK" indicator appears on front of the unit.                                                                 | ○ Yes ○ No        |

#### 4) Once all available details are entered, please click the green "Complete" button

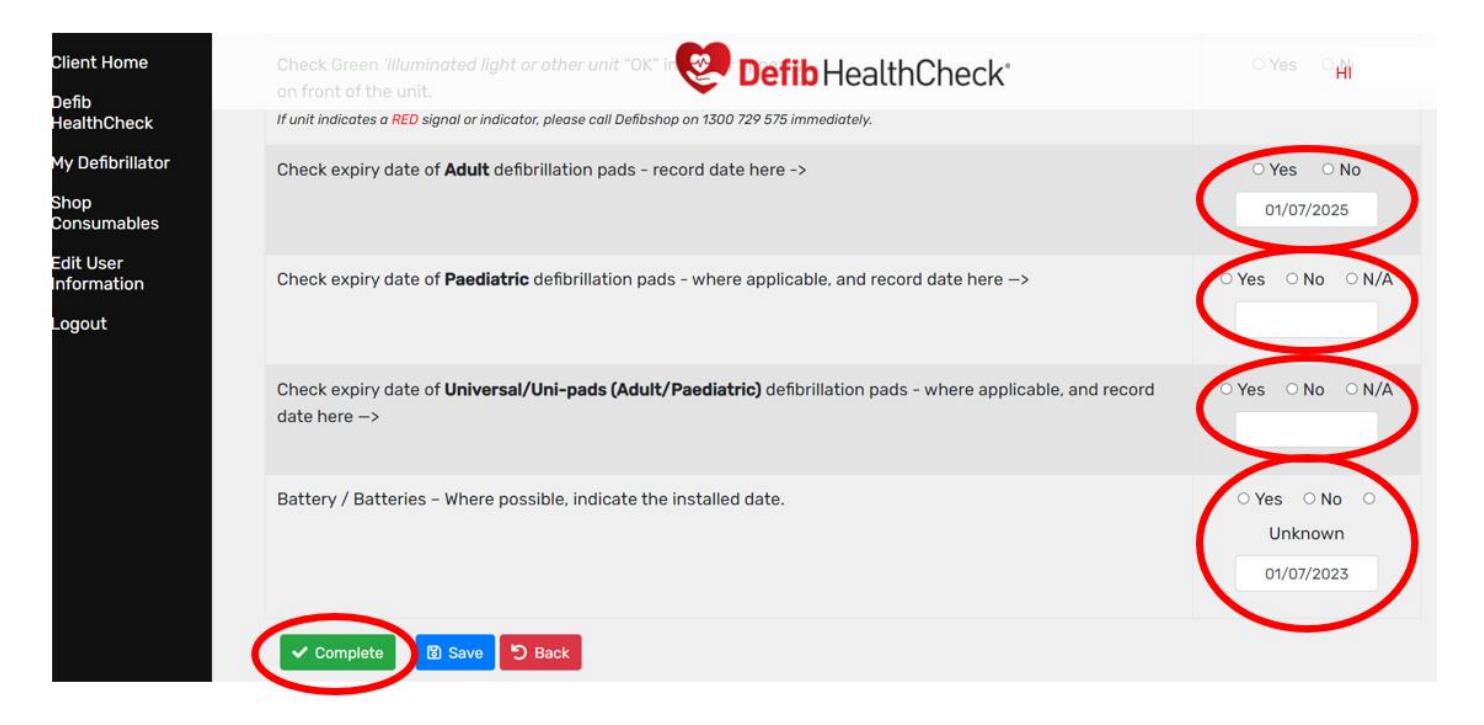

5) If unit indicates a **RED** signal or indicator, please call **Defibshop** on **1300 729 575** immediately to troubleshoot or order new pads and batteries.